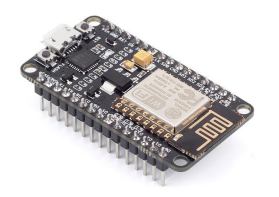

MODBUS HMI 應用實例 NodeMCU Wi-Fi MODBUS TCP 控制器 (使用 Arduino開發)

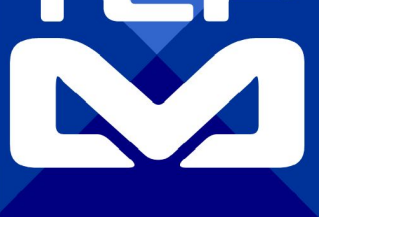

2017/3/31 <u>元米科技</u>

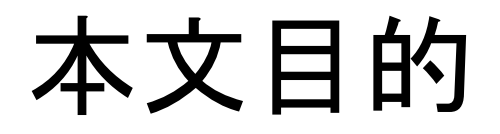

以開源的 Arduino 開發環境搭配低廉的 NodeMCU 模組, 自製低成本的 Wi-Fi MODBUS TCP 控制器, 並透過 免費的 MODBUS HMI 方案, 自行編輯手機控制 介面。從而學會業界常用的 MODBUS TCP 協議, 以接軌控制實務, 甚至可以搭配 溫溼度感測、紅外線控制、PWM 控制等, 做出獨一無二的智慧家庭控制系統。

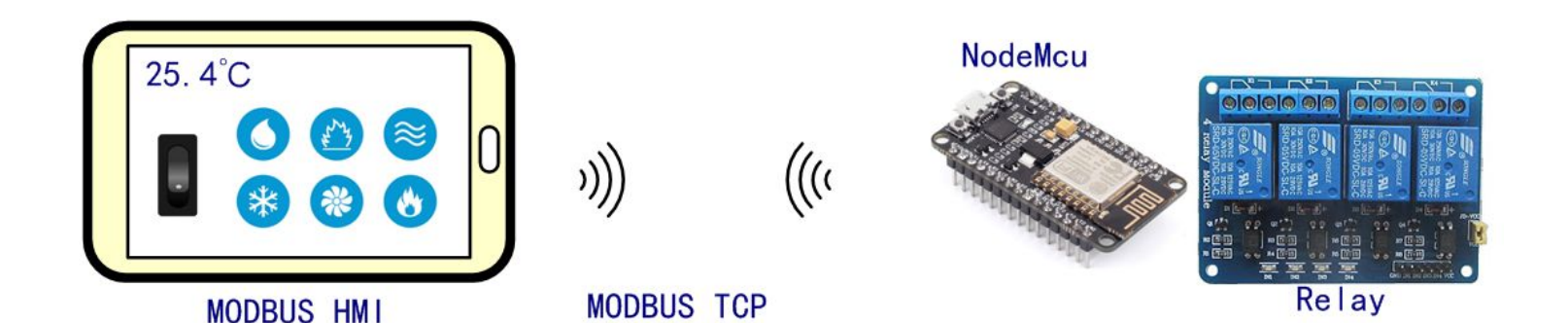

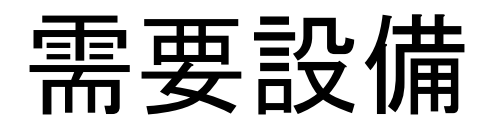

- 1. Android 4.2 以上手機或平板
- 2. NodeMCU 開發板(拍賣網售價約NT\$120~220)
- 緩電器模組(選配,依需求選擇繼電器數量 1~6 個,拍賣網售價約 NT\$50~200)
- 4. 5V 手機充電器與充電線(供電給 NodeMCU 與 繼電器模組, 建議充電器應 能供電 1.0 A以上, 且充電線應選擇能提供1.0A以上的電源線)
- 5. Windows 7 /8/10 作業系統電腦

#### 需要軟體

- 1. 手機需安裝 MODBUS HMI APP V3(或較高)版本, 下載處: <u>https://goo.gl/t2g3Gc</u>
- 2. 電腦安裝 Arduino 1.6 以上版本, 下載處: <u>https://www.arduino.cc/en/main/software</u>
- 3. 電腦安裝 MODBUS HMI 編輯器 V2.0.5.0 以上, 下載 處:<u>https://goo.gl/dMciMh</u>
- 4. 電腦安裝 ICDT MODBUS TCP Client 工具程式, 下載處:<u>https://goo.gl/yBLhTV</u>

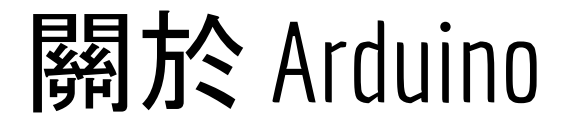

Arduino 是硬體與軟體開放源碼(Open source), 一開始是基於 Atmel AVR 的 MCU (微控制器), 但發展到後來, 許多不同的 MCU 也加支援 Arduino 的開發環境。

Arduino 的開發環境建構容易, 由於開放原始碼在網路上可以獲得許多免費的軟體 與學習資源, 而硬體的開源更造就了許多低廉的相容性產品。

關於 Arduino 基本語法類似 C/C++, 可以參考<u>[小狐狸事務所]</u>的詳盡說明。

或許因為程式碼與硬體來源過多,因此讓部分控制業界先進有系統不穩定的印象,其 實只要經過可靠的硬體設計與功能驗證, Arduino 也可成為不錯的控制核心。至少在 學習與驗證上, Arduino 可以大幅降低進入門檻。

#### 關於 MODBUS HMI -1

Modbus HMI 方案為 元米科技 是基於 MODBUS TCP 協議的網 頁圖控系統, 針對 Android 系統以及其他可執行 JAVA 程式的嵌 入式設備開發的低成本、高性能方案。 Modbus HMI 方案的網頁圖控伺服器 採用 Java 程式語言開發, 具備高度可攜性,因此可以在 Windows 或 Linux 作業系統的電 腦上執行,也可以使用 樹莓派 (Raspberry Pi)與其他新興低成本 高性能的嵌入式 Linux 核心板上順利運作, 甚至透過安裝專用 APP 方式在 Android 手機或平板上執行. 不需要繁複的網頁伺 服器安裝過程,是最佳的嵌入式網頁圖控方案。

# 關於 MODBUS HMI-2

Modbus HMI 可連接 大部分的標準 MODBUS TCP Server 設備

,包含 PLC、智慧電表、智慧感測器、智慧驅動器等設備,如果連接設備為 MODBUS RTU 網路,則可以利用市售的 MODBUS Gateway 設備加以轉換。

Android App 版本的 Modbus HMI App 本身具備瀏覽器功能, 除了網頁圖控伺服器 外, 本身也可做為人機介面。

Modbus HMI 在 數量 128 點以下可以免費應用於非商業用途,

是 MODBUS 標準設備快速完成客製化網頁圖控系統的最經濟選

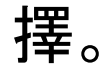

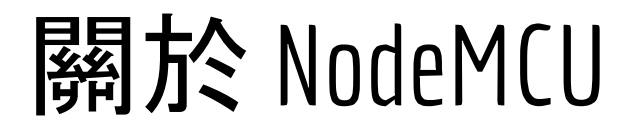

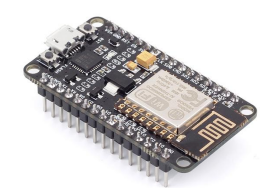

NodeMCU 是以 ESP8266 Wi-Fi SoC 晶片為基礎的主板, 原本使用 Lua 語言開發。 在此使用熟悉的 Arduino 環境開發, 以獲得更多的應用資源。

利用 NodeMCU 的 Arduino 環境開發不需要外加 Arduino 開發板, 只要透過 MicroUSB 線連接 NodeMCU 至電腦, 就可上傳程式到 NodeMCU 中獨立運行。

由於 NodeMCU 大量被 Maker 們所使用, 因此價位極為低廉, 例如本實驗使用的 NodeMCU 主板即以 NT\$120 在 <u>https://goo.gl/6MEi1d</u> 購得。您也可以向提供專業 技術服務的賣家購買, 例如 <u>https://goo.gl/8FhZR6</u> 以獲得較好的技術支援。

此實驗利用 NodeMCU 低價、具備 Wi-Fi 功能、支援 Arduino 開發特性, 當成 MODBUS TCP Server 控制器, 以連接 Relay 模組, 直接或定時控制外部設備

#### 關於 繼電器 模組

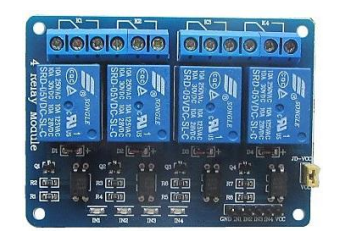

繼電器(Relay) 是用來將 NodeMCU 主控板 3.3V 的控制信號轉成接點以控制外部設備(例如電燈、馬達等)。控制信將繼電器的電磁線圈激磁使接點閉合, 相當於手按電燈開關的動作。繼電器接點必須外加驅動外部設備的電源, 因此必須注意繼電器接點容量與電源電壓、電流等與驅動設備的關係。

另外由於驅動電路設計的差異, 繼電器驅動可能有 高電位驅動或低電為驅動等, 依 照選用的不同, 程式的驅動選項必須隨著改變, 本次實驗用的是先前購入的8路 Relay(但實際只用到6路)

(補充說明:附圖皆附有賣家連結網址,僅供參考)

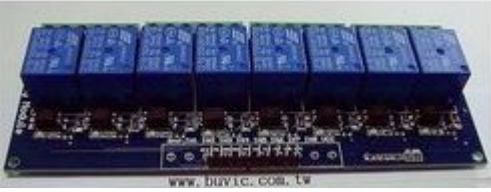

#### 電源與連接線

NodeMCU 使用 5VDC 的電源, 在沒有額外負載下 0.5A 的電 源供應器足可因應, 但外加多個 Relay、LED燈、伺服馬達 (Servo motor)後, 則必須納入考量。除了電源供應器 , MicroUSB 線徑不足也可能造成壓降過大, 影響穩定度。也可 考慮使用樹莓派購買專用含線的電源供應器如右圖。

本次實驗的 MicroUSB 自拍賣網購得單價僅 NT\$38, 線徑達 24AWG, 效果不錯。

(補充說明:附圖皆附有賣家連結網址,僅供參考)

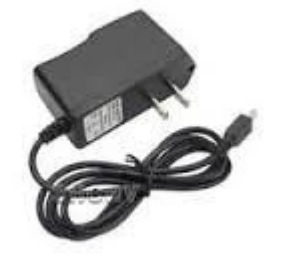

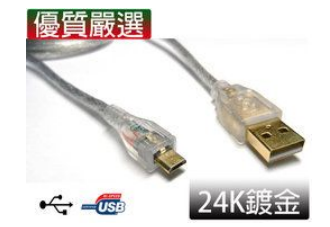

#### 動手做之前

本文包含了 MODBUS HMI APP 的編輯設定與 NodeMCU 程式, 為了避免篇幅過多, 關於 MODBUS HMI APP 的部分, 請先參閱 "MODBUS HMI APP 應用實作" (<u>https://goo.gl/vnclEs</u>) 進行實際驗證。接下來的內容預設讀者已熟悉 MODBUS HMI 操作, 重複部分將不再說明。

# 下載並安裝 Arduino IDE

#### 下載位

置:<u>https://www.arduino.cc/en/</u> <u>Main/Donate</u>

點選 JUST DONLOAD (當然願意 捐款更好)

安裝過程中,請選擇安裝所有驅 動程式

| 💿 Arduine | o - Donate 🛛 🗙 | : \                    |                      |                                         |                                |                                                  |                                                           |                                                                                             |                                                                               |                                                                                                   |                                                                                              |                       | ERIC                   | -             | ٥              | ×  |
|-----------|----------------|------------------------|----------------------|-----------------------------------------|--------------------------------|--------------------------------------------------|-----------------------------------------------------------|---------------------------------------------------------------------------------------------|-------------------------------------------------------------------------------|---------------------------------------------------------------------------------------------------|----------------------------------------------------------------------------------------------|-----------------------|------------------------|---------------|----------------|----|
| ← → C     | ● 安全   http    | s://www.ardu           | ino.cc/en/           | Main/Dona                               | ite                            |                                                  |                                                           |                                                                                             |                                                                               |                                                                                                   |                                                                                              |                       |                        | 5             | 20             | :  |
| 應用程式      | 🔽 Google Keep  | 28 Google B            | 4 🝐 我的               | 雲端硬羅 - Go                               | oog 🖬 Faceboo                  | ok 📕 聯合新聞#                                       | 月:開動未2                                                    | * ICDT WE HM                                                                                |                                                                               | PChome線上購初                                                                                        | 🔗 iBeta 爱北大神                                                                                 | 1群-北方 🔩               | Google 翻譯              | »             | 📙 其他           | 書紙 |
|           |                | $\Theta$               | Buy S                | oftware                                 | Products 🚽                     | Learning 🚽                                       |                                                           | Support 🚽                                                                                   | Blog                                                                          |                                                                                                   |                                                                                              |                       |                        |               |                | ^  |
|           |                | Consider<br>is not tax | supporti<br>deductil | ng the Aro<br>ble). <mark>Lea</mark> rn | duino Softwar<br>I more on hov | e by contribu<br>v your contrib                  | iting to i<br>oution w                                    | ts developme<br>vill be used.                                                               | nt. (US tax                                                                   | payers, please                                                                                    | e note this cor                                                                              | itribution            |                        |               |                |    |
|           |                | (                      |                      |                                         |                                | SINCE<br>14,5<br>GENUJ<br>USING<br>CLONE<br>WITH | MARCH<br>51,141<br>NO BOAR<br>THE ID<br>S, AND<br>A SMALL | 2015, THE AR<br>TIMES. (IMPR<br>DS, HUNDREDS<br>TO PROCRAM<br>EVEN COUNTER<br>. CONTRIBUTIO | DUINO IDE<br>ESSIVE!) N<br>OF COMPAN<br>THEIR DEV<br>FEITS. HEL<br>N! REMEMBE | HAS BEEN DOW<br>NO LONGER JUS<br>NIES AROUND 1<br>VICES, INCLUE<br>LP ACCELERATE<br>ER: OPEN SOUP | INLOADED<br>ST FOR ARDUIN<br>THE WORLD ARE<br>DING COMPATIE<br>S ITS DEVELOP<br>RCE IS LOVE! | O AND<br>LES,<br>MENT |                        |               |                |    |
|           |                |                        |                      | \$3                                     | \$5                            | \$1                                              | .0                                                        | \$25                                                                                        | \$50                                                                          | отне                                                                                              | R                                                                                            |                       |                        |               |                | l  |
|           |                |                        |                      |                                         |                                |                                                  |                                                           | ງບ                                                                                          | ST DOWNLO                                                                     | AD                                                                                                | FRIBUTE & DOW                                                                                | NLOAD                 |                        |               |                |    |
| 🥺 arduin  | 10-1.8.2-wiexe | ^                      |                      |                                         |                                |                                                  |                                                           |                                                                                             |                                                                               |                                                                                                   |                                                                                              |                       |                        | Ê             | <b>F</b> 翻示    | ×  |
| م 🖿       | 0 🤶            | <b>a</b>               | 0                    |                                         |                                |                                                  |                                                           |                                                                                             |                                                                               |                                                                                                   |                                                                                              | ~                     | • 💷 <i>(ii</i> , 40) 6 | 下午 0<br>2017/ | 3:40<br>3/30 [ | Þ  |

# 安裝 NodeMCU開發板

執行程式,選擇 "檔案" -> "偏好設 定", 在額外的開發板管理員網址輸 入:

http://arduino.esp8266.com/sta ble/package\_esp8266com\_index. json 按下確定

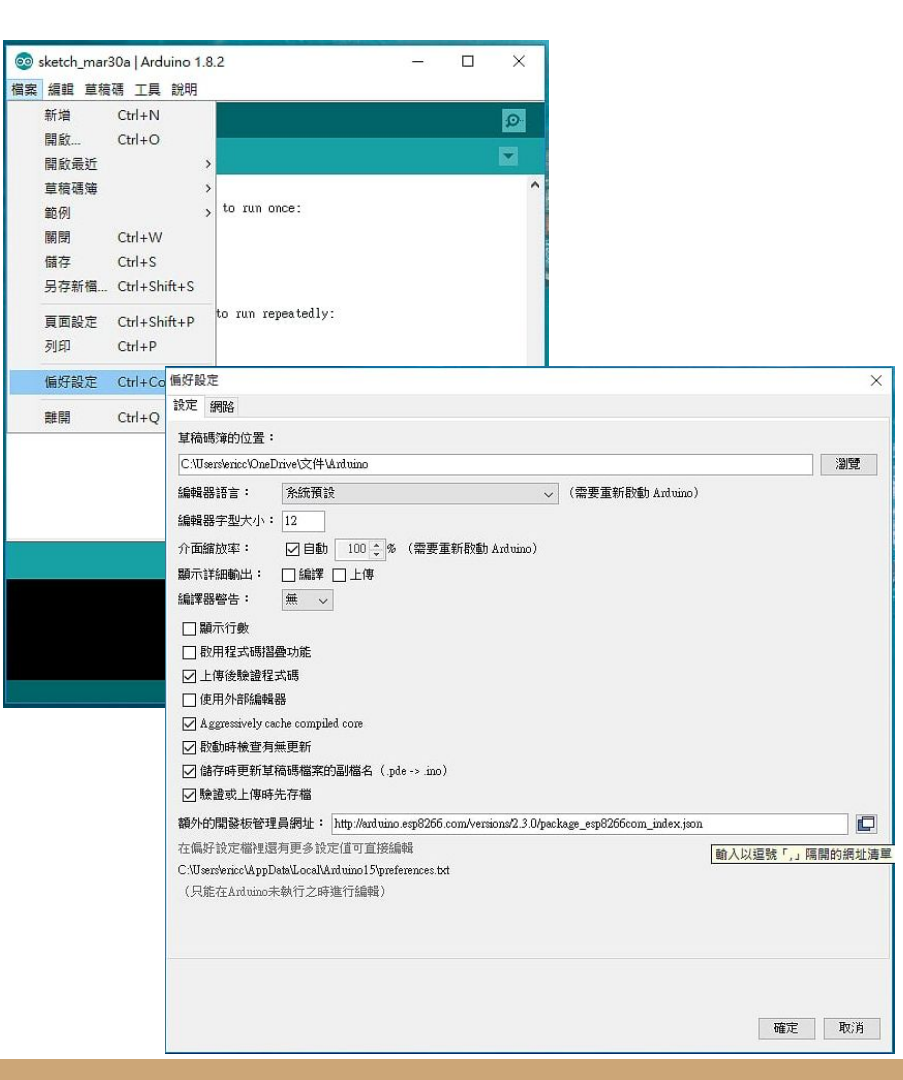

#### 開發板管理員-安裝

#### 選取"工具"->"開發板管理員", 找到 esp8266 by .... 點選後按下安裝

| 開發板管理員                                                                                                    |                                     |                                                             |                                                       |                                                 |                                               |                                                        |                                    |                      |
|----------------------------------------------------------------------------------------------------|-------------------------------------|-------------------------------------------------------------|-------------------------------------------------------|-------------------------------------------------|-----------------------------------------------|--------------------------------------------------------|------------------------------------|----------------------|
| 型 全部 🗸                                                                                                    | / 通道尋找                              | 戈结果                                                         |                                                       |                                                 |                                               |                                                        |                                    |                      |
| More info                                                                                                    | ased on AT                          | mega 2560 MC                                                | u.                                                    |                                                 |                                               |                                                        |                                    |                      |
|                                                                                                    |                                     |                                                             | 5                                                     |                                                 |                                               |                                                        |                                    |                      |
| AMEL-Tech Boards by<br>北委件包合的紧發板:<br>SmartEverything Fox.<br><u>Online help</u><br><u>fore info</u>                                                                                                    | replaced b                          |                                                             |                                                       |                                                 |                                               |                                                        |                                    |                      |
| AMEL-Tech Boards by<br>注意中最合的简确说:<br>SmartEverything Fox.<br><u>2nline help</u><br><u>Aore info</u><br><u>15</u> 即8266 by ESP8266 for<br>这种最合的简确说:<br>ieneric ESP8266 Modu<br>dafruit HUZZAH ESP8<br>SP-210, WeMos D1, 1 | Community<br>266 (ESP-1<br>WeMos D1 | y<br>( MOD-WIFI-ESP<br>12), ESPresso Lit<br>mini, ESPino (E | P8266(-DEV), No<br>te 1.0, ESPresso<br>SP-12 Module), | odeMCU 0.9 (E<br>o Lite 2.0, Pho<br>ESPino (WRO | SP-12 Module<br>enix 1.0, Pho<br>OM-02 Module | .), NodeMCU 1.(<br>enix 2.0, Spark<br>≥), WifInfo, ESP | D (ESP-12E<br>Fun Thing,<br>Duino. | Module),<br>SweetPea |

| 💿 sketch_mar30a   A | rduino 1.8.2                           | - 0                    | ×                                                                         |
|---------------------|----------------------------------------|------------------------|---------------------------------------------------------------------------|
| 檔案 編輯 草稿碼 工         | 具 說明                                   |                        |                                                                           |
| sketch_mar30a       | 自動格式化<br>封存草積碼<br>修正編碼並重新載入<br>库列塩監控視窗 | Ctrl+T<br>Ctrl+Shift+M |                                                                           |
| // put your set     | 序列繪圖家                                  | Ctrl+Shift+L           | 開發板管理員                                                                    |
| 1                   | WiFi101 Firmware Update                | r                      | Arduino AVR 板<br><b>Arduino Yún</b>                                       |
| yoid loop() {       | 開發板: "Arduino/Genuino                  | Uno"                   | Arduino/Genuino Uno                                                       |
| × mai               | 序列埠: "COM1"<br>取得開發板資訊                 | *                      | Arduino Duemilanove or Diecimila<br>Arduino Nano                          |
| <u> </u>            | 燒錄器: "AVRISP mkll"<br>燒錄Bootloader     | \$                     | Arduino/Genuino Mega or Mega 2560<br>Arduino Mega ADK<br>Arduino Leonardo |
|                     |                                        |                        | Arduino Leonardo ETH<br>Arduino/Genuino Micro                             |
|                     |                                        |                        | Arduino Esplora                                                           |
|                     |                                        |                        | Arduino Mini                                                              |
|                     |                                        |                        | Arduino Ethernet                                                          |
| rt, can't           | obtain info                            |                        | Arduino Flo                                                               |
|                     |                                        |                        | LilvPad Arduino USB                                                       |
| dule)               |                                        |                        | LilyPad Arduino                                                           |
| eetPea              |                                        |                        | Arduino Pro or Pro Mini                                                   |
|                     |                                        |                        | Arduino NG or older                                                       |
|                     |                                        | Arduino/Genuino Un     | Arduino Robot Control                                                     |
| 安裝                  |                                        |                        | Arduino Robot Motor                                                       |
|                     |                                        |                        | Arduino Gemma                                                             |
| CT4 [99]            |                                        |                        | Adafruit Circuit Playground                                               |

## 將 NodeMCU 連到電腦

將 NodeMCU 以 MicroUSB 線連接到 Arduino IDE 作 業電腦, 順利的話, 可以在 "工具"->"序列埠"找到新的虛 擬 序列埠, 如果無法自動安裝驅動程式, 則可能需要至 <u>https://github.com/nodemcu/nodemcu-devkit/tree/master/Drivers</u> 下載 CH341SER\_WINDOWS.zip 安裝

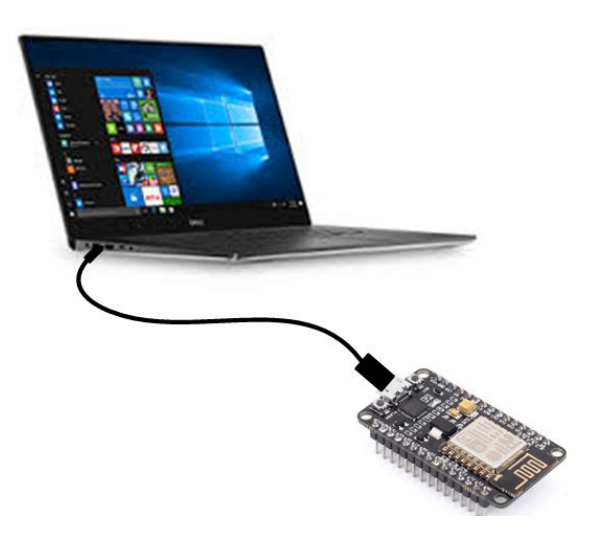

# 開發板選擇 NodeMCU

點選 "工具"->"開發板"後下拉,應 可順利找到 NodeMCU 1.0。

| 💿 sketch_mar30a   A       | vrduino 1.8.2                        | - 0                | ×                                     |
|---------------------------|--------------------------------------|--------------------|---------------------------------------|
| 檔案 編輯 草稿碼 工               | 具 說明                                 |                    |                                       |
|                           | 自動格式化<br>封存草稿碼                       | Ctrl+T             | A                                     |
| sketch_mar30a             | 修正編碼並重新載入                            |                    | · · · · · · · · · · · · · · · · · · · |
| <pre>void setup() {</pre> | 序列埠監控視窗                              | Ctrl+Shift+M       | L                                     |
| // put your set           | 序列繪圖家                                | Ctrl+Shift+L       | Arduino Industrial 101                |
|                           |                                      |                    | Linino One                            |
| 3                         | WIFI101 Firmware Update              | r                  | Arduino Uno WiFi                      |
| void loop() {             | 開發板: "Arduino/Genuind                | Uno"               | ESP8266 Modules                       |
| // put your mai           | 序列埠: "COM3"                          | 2                  | Generic ESP8266 Module                |
|                           | 取得開發板資訊                              |                    | Generic ESP8285 Module                |
| 1                         | //////////////////////////////////// |                    | ESPDuino (ESP-13 Module)              |
|                           | 傳錄Bootloader                         |                    | Adafruit HUZZAH ESP8266               |
|                           |                                      |                    | ESPresso Lite 1.0                     |
|                           |                                      |                    | ESPresso Lite 2.0                     |
|                           |                                      |                    | Phoenix 1.0                           |
|                           |                                      |                    | Phoenix 2.0                           |
|                           |                                      |                    | NodeMCU 0.9 (ESP-12 Module)           |
|                           |                                      |                    | NodeMCU 1.0 (ESP-12E Module)          |
| Native serial port, can   | t obtain info                        |                    | Olimex MOD-WIFI-ESP8266(-DEV)         |
|                           |                                      |                    | SparkFun ESP8266 Thing                |
|                           |                                      |                    | SparkFun ESP8266 Thing Dev            |
|                           |                                      |                    | SweetPea ESP-210                      |
|                           |                                      |                    | WeMos D1 R2 & mini                    |
|                           |                                      |                    | WeMos D1(Retired)                     |
|                           |                                      | Arduino/Genuino Un | ESPino (ESP-12 Module)                |
|                           |                                      |                    | ThaiEasyElec's ESPino                 |
|                           |                                      |                    | WifInfo                               |
|                           |                                      |                    | Core Development Module               |
|                           |                                      |                    | $\forall$                             |

# 下載並開啟程式

下載 ESP8266MODBUSTCP.ino (https://goo.gl/ZElAfq) 程式, 並移 至桌面或工作路徑, 點兩下進行編 輯, 此時跳出建立同名路徑並移動 的提示, 選擇"確定"。

在開啟的程式中確認"工具"->"開發 板"為NodeMCU 1.0後按下 ☑ 以 嘗試編譯,此時可能出現錯誤訊息 ,這是因為 ESP8266 程式庫中 WiFiClient.h 有誤,先複製錯誤訊 息

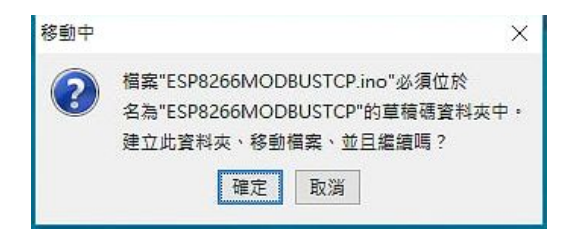

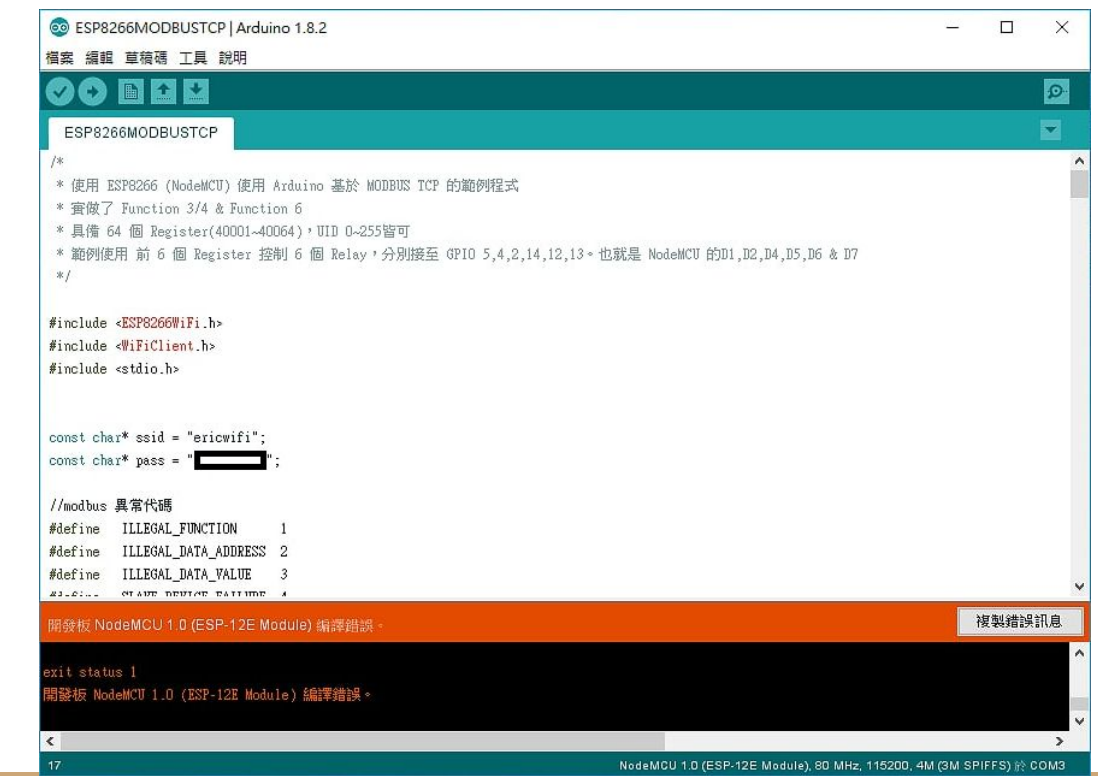

# 變更 WiFiClient.h 檔

從複製的錯誤訊息中可以找到 WiFiClient.h 檔案存存放路徑,下載 WiFiClient.h(<u>https://goo.gl/pOa6el</u>) 後置換,再次編譯應該可以成功。

| 📙   📝 🛄 🖉 🖛 🖛   s                         | rc                                            |                      |                         |                       |            | – 🗆 🗙 |   |
|-------------------------------------------|-----------------------------------------------|----------------------|-------------------------|-----------------------|------------|-------|---|
| 档案 常用 共用                                  | 檢視                                            |                      |                         |                       |            | ~ 🤇   | 0 |
| ★ [1] [1] [1] [1] [1] [1] [1] [1] [1] [1] |                                               | ● 新増項目・<br>新増<br>資料次 | 內容 提開設 →<br>內容 及程記錄     | 全選 計 全選 計 全部不選 計 反向選擇 |            |       |   |
|                                           | 200 E/2                                       | #7.4目                | 開放                      | XEEX                  | - 40-5     |       |   |
| ← → * ↑                                   | \Users\ericc\AppData\Local\Arduino15\packages | \esp8266\hardware\es | p8266\2.3.0\libraries\E | SP8266WiFi\src        | ✓ O 授尋 STC | ٩     |   |
|                                           |                                               | 修改日期                 | 類型 7                    | 大小                    |            |       | ~ |
| ★ 快速存取                                    | K ESP8266WiFiGeneric.h                        | 2016/6/21 下午 0       | H檔案                     | 5 KB                  |            |       |   |
| 三 桌面                                      | ESP8266WiFiMulti.cpp                          | 2016/1/25 上午 0       | CPP 檔案                  | 8 KB                  |            |       |   |
| 👆 下載                                      | 🖈 🦉 ESP8266WiFiMulti.h                        | 2016/1/4 下午 09       | H福霖                     | 2 KB                  |            |       |   |
| ₩ 文件                                      | ESP8266WiFiScan.cpp                           | 2016/4/5 上午 03       | CPP 檔案                  | 10 KB                 |            |       |   |
|                                           | ESP8266WiFiScan.h                             | 2016/1/4 下午 09       | H檔案                     | 3 KB                  |            |       |   |
|                                           | ESP8266WiFiSTA.cpp                            | 2016/6/21 下午 0       | CPP 福案                  | 18 KB                 |            |       |   |
| J) 自策                                     | 🔯 ESP8266WiFiSTA.h                            | 2016/1/4 下午 09       | H檔案                     | 4 KB                  |            |       |   |
| 影片                                        | 🐹 ESP8266WiFiType.h                           | 2016/6/21 下午 0       | 日福宾                     | 5 KB                  |            |       |   |
| 6 OneDrive                                | 🗋 WiFiClient.cpp                              | 2016/6/23 下午 0       | CPP 檔案                  | 8 KB                  |            |       |   |
| -                                         | 🖉 WiFiClient.h                                | 2017/3/30下午 0        | 日福露                     | 3 KB                  |            |       |   |
| ₩ 本機                                      | 🐹 WiFiClienth                                 | 2016/6/23 下午 0       | H檔案                     | 4 KB                  |            |       |   |
| → 網路                                      | WiFiClientSecure.cpp                          | 2016/6/23 下午 0       | CPP 檔案                  | 15 KB                 |            |       |   |
| ERICWIEI                                  | 🕲 WiFiClientSecure.h                          | 2016/5/12下午 0        | H檔案                     | 3 KB                  |            |       |   |
|                                           | WiFiServer.cpp                                | 2016/6/21 下午 0       | CPP 檔案                  | 4 KB                  |            |       |   |
| EAPTOP-08FHSF                             | 🕻 WiFiServer.h                                | 2016/6/21 下午 0       | H檔案                     | 2 KB                  |            |       |   |
| •《 家用群組                                   | WiFiUdp.cpp                                   | 2016/5/12下午 0        | CPP 檔案                  | 6 KB                  |            |       |   |
|                                           | 🐹 WiFiUdp.h                                   | 2015/11/24下午         | H檔案                     | 5 KB                  |            |       | v |
| 23 個項目                                    |                                               |                      |                         |                       |            | 833 📼 | 1 |

#### 錯誤訊息範

例:C:\Users\eric\AppData\Local\Arduino15\packages\esp8266\ hardware\esp8266\2.3.0\libraries\ESP8266WiFi\src/WiFiClient .h:127:5: error: request for member 'read' in 'source', which is of non-class type 'unsigned char [256]'

修改程式網路參數

程式有兩個地方必須修改,才能順利連線

將 ssid 後的 "mywifi" 依照實際連線的無線 AP 名稱 ;pass 後的 "mypassword" 則改為無線 AP密碼。

IP 設定的部分, 必須將 IP 設定與無線 AP、工作電腦、手 機相同的區域網路, 如果無法確定應該設的 IP 地址, 而單 位內有 MIS(網管人員), 可向其洽詢, 以避免造成其他設 備不能連線。家中網路或許可以利用手機安裝 <u>Fing</u>之類 APP 掃描網路, 避免用到重複 IP。當然如果有 AP 管理權 限者, 可查閱並避開 DHCP 的 IP 範圍。 const char\* ssid = "mywifi"; const char\* pass = "mypassword";

// IP 設定,必須與 AP 相同區網 IPAddress myIp(192,168,0,133); IPAddress gw(192,168,0,1); IPAddress subnet(255,255,255,0);

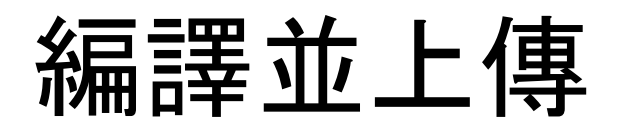

完成程式變更後按下 ● 重新 編譯並上傳,下方顯示傳送進 度,傳送完成後 NodeMCU 將 重新啟動。

(如果無法順利上傳,請確認開 發板選擇是否正確,序列埠選 擇是否正確,序列埠選擇是否 正確,或驅動程式是否正常安 裝)

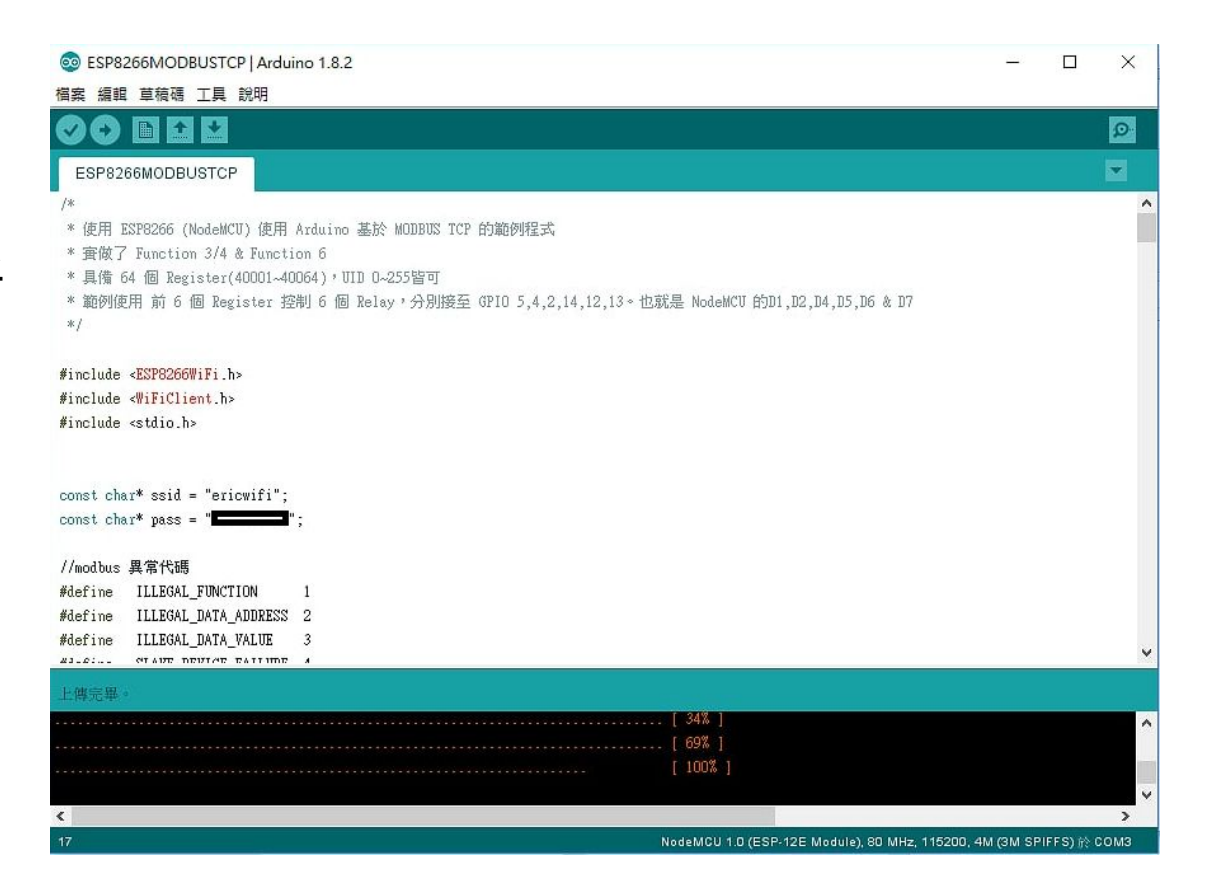

開啟通訊視窗

點選"工具"->"序列埠監控視窗", 把速 率調整為 115200 baud, 可以看到 SSID:.... IP Address:.... 表示連接到 Wi-Fi 正常。

序列埠速率是 NodeMCU 程式決定的, 查看程式可以找到 Serial.begin(115200)。

由於 Arduino 並沒有使用 ICE 除錯, 因 此程式的進度與除錯, 可自行透過 Serial.printf() 等方式提供除錯資訊。

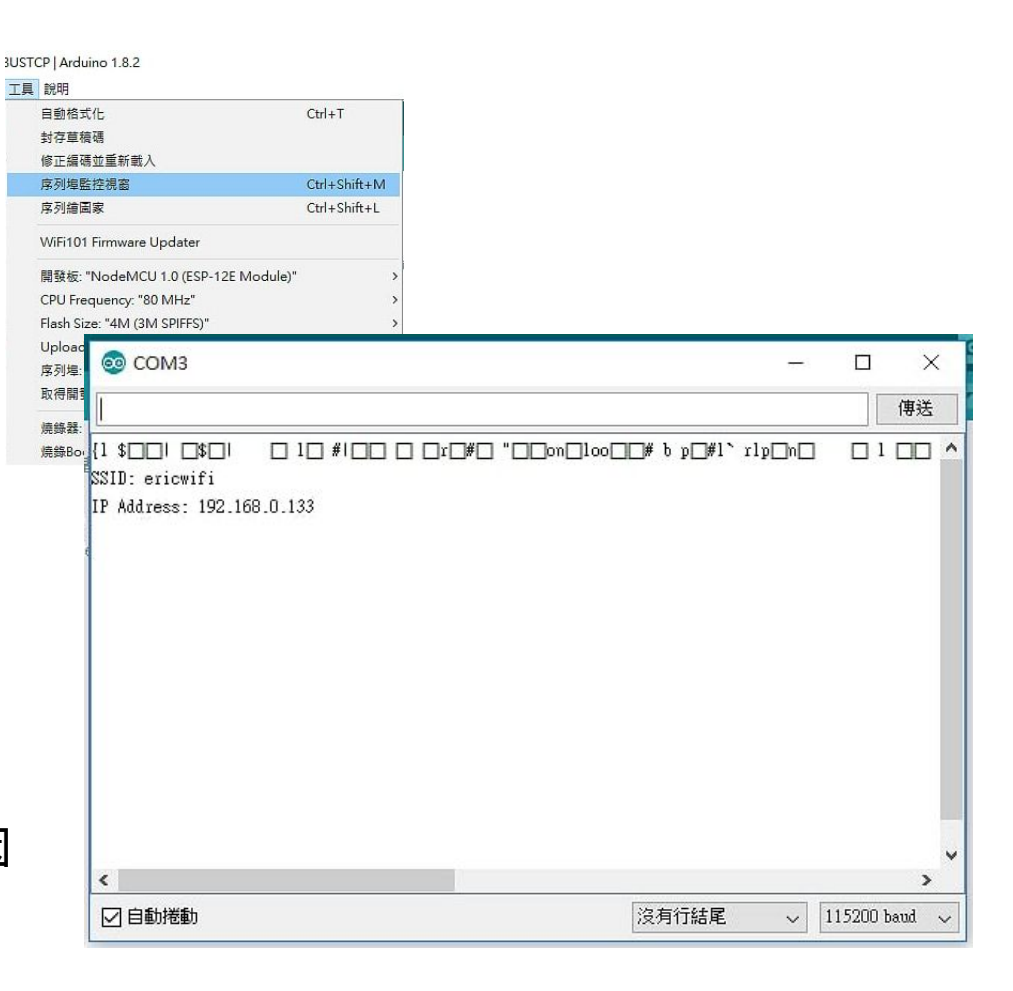

# 以ICDT MODBUS TCP Client 驗證

電腦安裝 ICDT MODBUS TCP Client 程式(<u>https://goo.gl/yBLhTV</u>), 開啟後 將 IP 處輸入 NodeMCU 更改後的 IP, 按下 Read 可以正常讀取, 修改後按下 Write 可以改變數值。

注意此處電腦必須與 NodeMCU 位在 相同區域網路中(例如 子網路遮罩是 255.255.255.0 時, 每個 IP 前 3 組數值 必須相同, 本例中為 "192.168.0")。

| ICDT Modbus TCP Clie  | ent              |                    |           |            | - • × |
|-----------------------|------------------|--------------------|-----------|------------|-------|
| IP 192.168.0.133 -    | Port 502 🚔   U   | IID 1 💽   Reg Addr | ess 0 🌲 ( | Quantity 6 |       |
| Kegister Coil         |                  |                    |           |            |       |
| 0 1                   |                  |                    |           |            |       |
| 1 0                   |                  |                    |           |            |       |
| 2 1                   |                  |                    |           |            |       |
| 3 1 🔺                 |                  |                    |           |            |       |
| 4 0                   |                  |                    |           |            |       |
| 5 0 🚔                 |                  |                    |           |            |       |
|                       |                  |                    |           |            |       |
|                       |                  |                    |           |            |       |
|                       |                  |                    |           |            |       |
|                       |                  |                    |           |            |       |
|                       |                  |                    |           |            |       |
|                       |                  |                    |           |            |       |
|                       |                  |                    |           |            |       |
| Ø Holding Register    | 🔘 Input Register | 🔲 Unsigned         | Run       | Read       | Write |
| reset Single Register |                  |                    |           |            |       |

## 程式的 GPIO 輸出

//定義 Relay GPIO 脚蹁號 //相當 NodeMCU D1,D2,D4,D5,D6,D7 uint8\_t gpioPin[6]={5,4,2,14,12,13};

**PIN DEFINITION** 

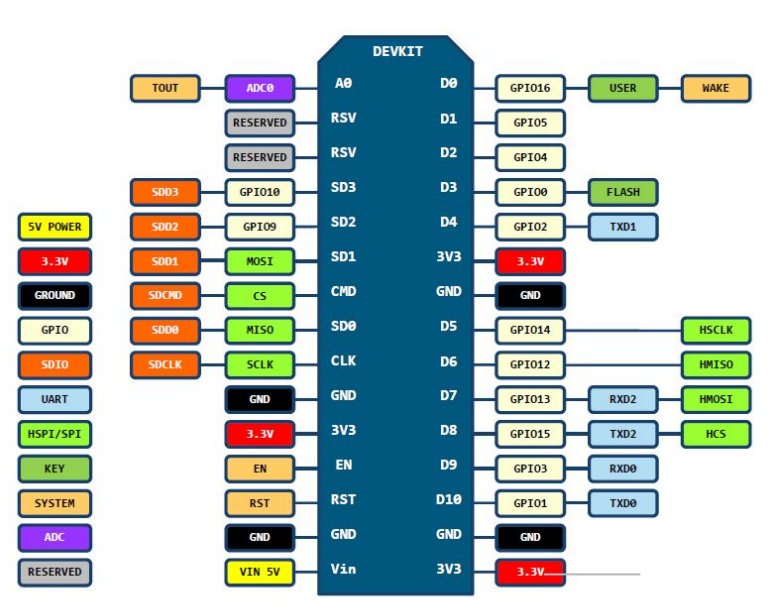

D0(GPI016) can only be used as gpio read/write, no interrupt supported, no pwm/i2c/ow supported.

由程式中可以發現輸出腳(GPIO) gpioPin[6] 共使用了 5,4,2,14,12,13,也就是在 NodeMCU 上面的 D1,D2,D4,D5,D6,程式中 將位置 0~5 的 Register 對應到這 6 個腳位 做輸出。

程式中#define OutputReverse 有效時 , Register 對應數值 0 GPIO 輸出 3.3V, 數值 1或更大則輸出 0V。否則數值 1 輸出 3.3V, 數值 0 輸出 0V。

#### 連接 LED 圖例

如果一開始不打算購入 Relay 模組, 可以用 6 個 LED 燈串電組取代。電阻 220 歐姆以上, 組 值越大 LED 亮度越低。

此接線方式為 GPIO 輸出 LOW(0V)時點亮。另 一種方式 LED 方向反過來, 共電一起接在 GND, 則是 輸出 HIGH(3.3V)時點亮。如果是 共點接地的方式, 要將程式 #define OutputReverse 前加 //使其失效

//Relay 輸出反向(視 Relay 電路而定) #define OutputReverse //Relay 輸出反向(視 Relay 電路而定) //#define OutputReverse

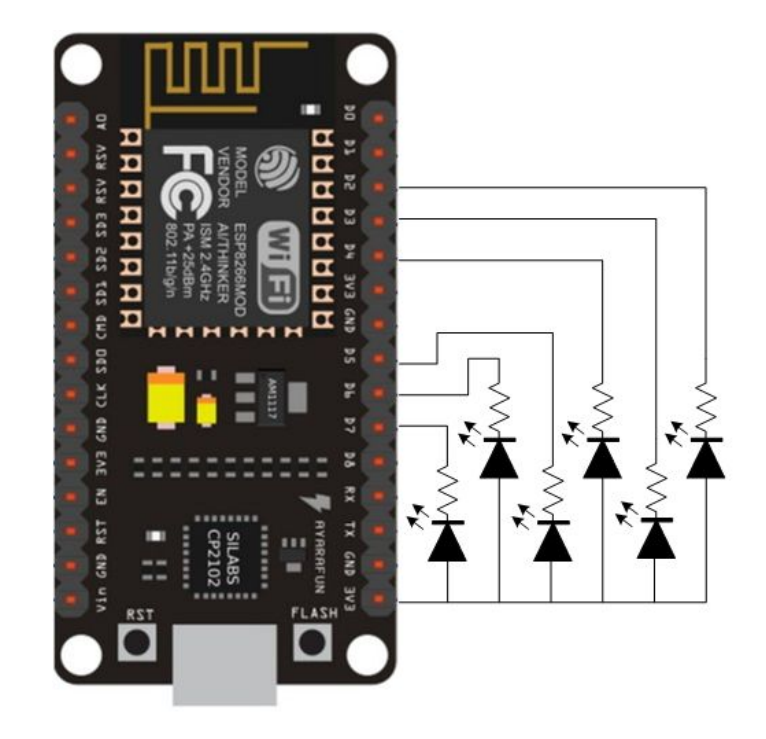

#### 接繼電器圖例

右圖為連接 KSRobot 8 路 5V 光耦合 隔離記電器模組圖例, 此處只接其中前 6 個點。Relay 電源 VCC 連接 Vin 以取 用 5V 電源, 避免 Relay 動作造成 3V3 電源過大的波動。

完成接線後送電,重新以 ICDT MODBUS TCP Client 程式 測試,可以 發現 程式中 Register 0~5 寫入 0 與 1 時, Relay 動作將會改變

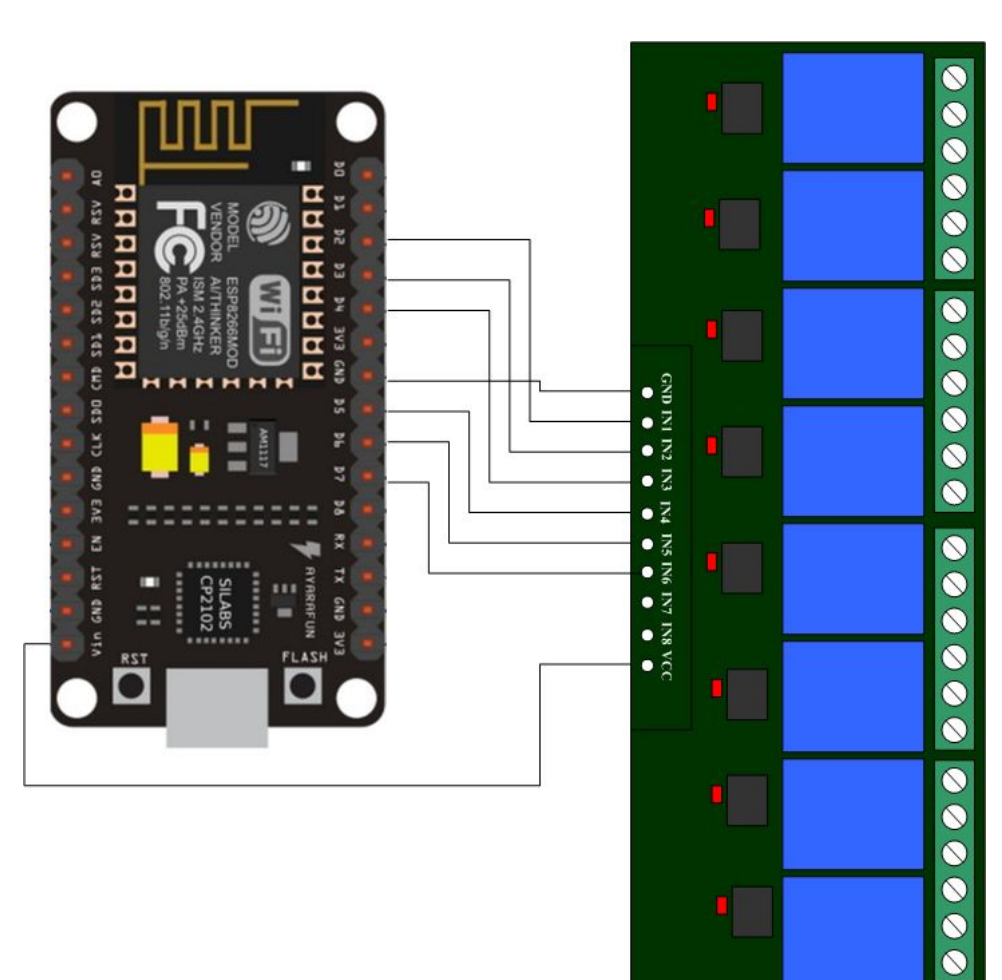

# 編輯 MODBUS HMI 專案並上傳至手機

參考 "MODBUS HMI APP 應用實作" (https://goo.gl/vncIEs), 將設備 IP 改設為 NodeMCU的IP,器件地址(UID)隨意。製作 6 個按鈕. 物件點不使用 Coil. 而改成 Holding Reg 0~Holding Reg 5, 並點選"不 需確認"(操作時不彈出確認視窗)。以電腦執 行確認新增的按鈕可以正常操作 Relay 或 LED 燈後. 再依照說明將檔案複製到手機中 ,使 MODBUS HMI APP 直接操作 Relay 動 作。

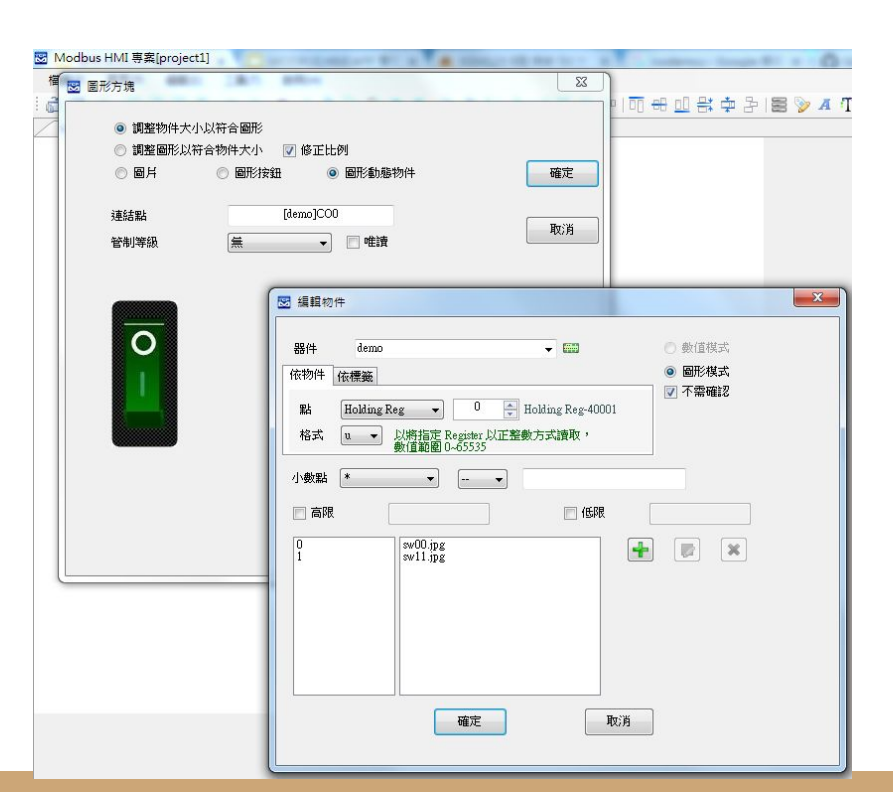

## 補充說明-1

- 此 NodeMCU 的 MODBUS TCP Server 範例同一個時間只能一個 TCP Client 連接,因此不能同一時間多個 MODBUS HMI APP 同時連線。
- MODBUS HMI APP 限制 128 點, 但沒限制 TCP Server 的數量, 因此可以同時 控制多個 NodeMCU。
- 為了簡化MODBUS 範例程式碼, 只完成讀取 Register 的 Function 3 與單點寫 入 Register 的 Function, 其餘 Function 都將回 ILLEGAL FUNCTION 的異常代 碼。可自行參考 MODBUS 協議標準增加其餘功能。
- NodeMCU上的LED 是接到D0 (GPIO16),可以看到程式多次對該位置進行操作 (digitalWrite)。如果網路連線,但沒有 Client 連接,將亮兩秒滅兩秒;有Client 連接則快速閃爍。

red LED 16

#define

# 補充說明-2

 除了直接使用手機 APP, 以可以用樹 莓派做為 Web Server, 可以參考這 篇:<u>https://goo.gl/T88nlb</u>

| 器件      | demo                      | -                                                                 | ◎ 數值模式 |
|---------|---------------------------|-------------------------------------------------------------------|--------|
| 依物件     | 液標籤                       |                                                                   | ○ 文字模式 |
| 點<br>格式 | Holding Reg<br>d2<br>數值範圍 | 6 → Holding Reg~40007<br>Register 以整数方式讀取並除以 10<br>-327.68~327.67 | □ 不需確認 |
| 小數點     | <b>.</b> *** ▼            |                                                                   |        |
| 📄 過高    |                           | 📃 過低                                                              |        |
| 📄 高限    |                           | □ 低限                                                              |        |
|         | -                         |                                                                   |        |

 如果對 Arduino 有更多心得, 可以外接感測器並依相同方式, 把溫、溼度感測 值存入程式 Register 陣列中, 就可以變成 MODBUS TCP 的溫溼度感測器。但 由於 Register 內只能存整數, 因此可以先將數值 \*100 後存入, 並且於 MODBUS HMI 物件編輯時, 格式選擇 d2, 小數點選擇 \*.\*\*。如此就可以得到 小數點後兩位的感測值(如果感測器解析度達到0.01的話)

# 更多進階功能與應用

MODBUS HMI 有許多進階 花俏的用法, 等待您發揮創 意。Arduino的想像空間更 是無限。動手實現您的想像 , 未來在您手中。

(本文歡迎學界或業界做為學習教材 ,部分圖片取材自網路,如有侵權疑 慮請告知)

Intelligent Control Design & Technology Co., Ltd http://www.icdt.com.tw Based on JAVA environment 128 points free MODBUS TCP Web HMI Check Box 0 Button **劉**MODBUS TCP MODBUS HMI Image MODBUS TCP Text Frame **Online Menu** PL C PI C Password WYSIWYG Project Builder Registers Coils